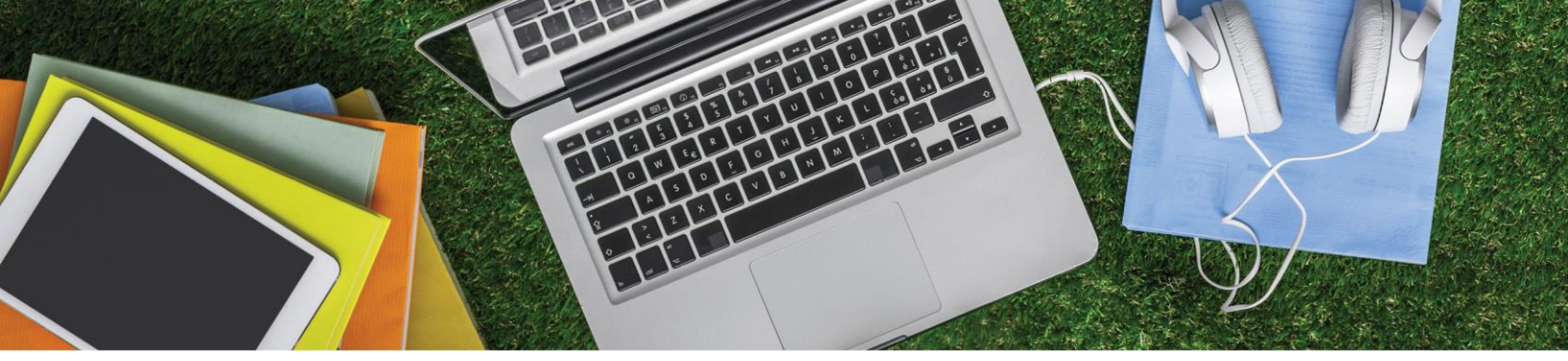

## Textbooks Available from the Online Bookstore at <u>SaintMeinradBookstore.com</u>

## Click here to Find & Order Your Books

- 1. Click "Textbooks" or "Get Your Textbooks" on the homepage.
- 2. Select the term, departments, courses, and sections you require. Click "Find Materials for Courses".
- 3. Textbooks and purchasing options appear or notes that no books are required for the course.
  - Books marked "Required" are necessary for the class and those marked "Recommended" are optional.
  - Books not assigned yet? Sign up to be notified when they are ready.
- 4. Choose the textbook options you want for each course and click "Add Item to Bag".
- 5. Complete your order.
  - Choose "Continue Shopping" or "View Bag & Checkout".
  - You will be given the options to "Create Account" or "Continue as Guest". Please note that if you rent a book, you must create an account.
  - Review your order for accuracy. Edit as needed and follow the checkout process.

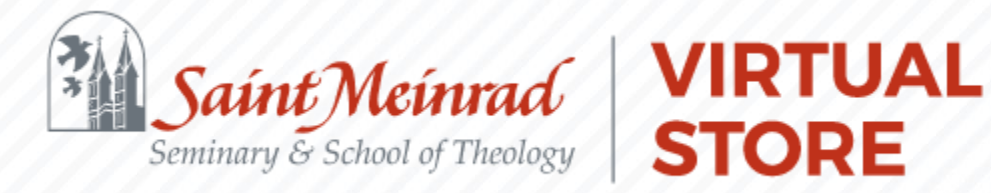